# Erstellen einer Port-Richtlinie mit Pin-Gruppen für eine UCS-Domäne im Intersight-Management-Modus (IMM)

### Inhalt

Einleitung Voraussetzungen: Anforderungen Verwendete Komponenten Hintergrundinformationen Topologie Konfigurieren Vorbereitungen Port-Richtlinie für UCS-Domäne erstellen Konfiguration der Ethernet-Ports Konfiguration der Ethernet-Ports Erstellen einer LAN-Verbindungsrichtlinie für UCS Server Erstellen einer SAN-Verbindungsrichtlinie für UCS Server Überprüfung Zugehörige Informationen

### Einleitung

In diesem Dokument wird der Unterschied zwischen Hard- und Dynamic Pinning bzw. Hard Pinning-Konfiguration für eine Unified Computing System-Domäne in IMM beschrieben.

### Voraussetzungen:

### Anforderungen

Cisco empfiehlt, dass Sie über Kenntnisse in den folgenden Bereichen verfügen:

- Intersight-Managed-Modus.
- Pin-Gruppen.
- Pin-Belegung: Dynamische Pin-Belegung und statische Pin-Belegung.
- Fibre Channel:
- Disjunkte Schicht 2.

### Verwendete Komponenten

Die Informationen in diesem Dokument basierend auf folgenden Software- und Hardware-Versionen

- Cisco UCS 6454 Fabric Interconnect mit 54 Ports im Ethernet- und Fibre Channel-End-Host-Modus.
- Infrastruktur bPaketversion: 4.2.1m.
- Cisco UCS B200 M5 Server:

• Server fFirmware-Version: 4.2.1a.

Die Informationen in diesem Dokument beziehen sich auf Geräte in einer speziell eingerichteten Testumgebung. Alle Geräte, die in diesem Dokument benutzt wurden, begannen mit einer gelöschten (Nichterfüllungs) Konfiguration. Wenn Ihr Netzwerk in Betrieb ist, stellen Sie sicher, dass Sie die möglichen Auswirkungen aller Befehle kennen.

### Hintergrundinformationen

Pinning ist der Prozess, den Fabric Interconnect (FI) verwendet, um die Kommunikation zwischen Servern und dem Netzwerk herzustellen.

Virtual Network Interface Cards (vNICs) stellen die Verbindung zu einem im Fabric Interconnect verfügbaren Uplink-Port oder Port-Channel her. Dieser Vorgang wird als **Pinning** bezeichnet.

Dynamisches Pinning ist die Standardkonfiguration für Fabrics Interconnect.

Fabric Interconnect bindet Server-vNICs automatisch an Uplink-FI-Ports, abhängig von der Anzahl der konfigurierten verfügbaren Uplinks.

**Für die statische Pin**-Belegung muss der Administrator manuelle Pin-Gruppen verwenden, um vNICs an die Uplink-Ports zu binden. FI führt die Konfiguration nicht automatisch durch.

**Hinweis**: Wenn der Zweck in der Trennung der Netzwerke besteht (separate VLANs in Uplinks), besteht der beste Ansatz hierfür in der Konfiguration von Layer 2. Weitere Informationen finden Sie unter Konfigurieren von Layer 2 in der Intersight Managed Mode-Domäne.

### Topologie

Dieses Konfigurationsbeispiel in diesem Dokument basiert auf den nächsten Topologien.

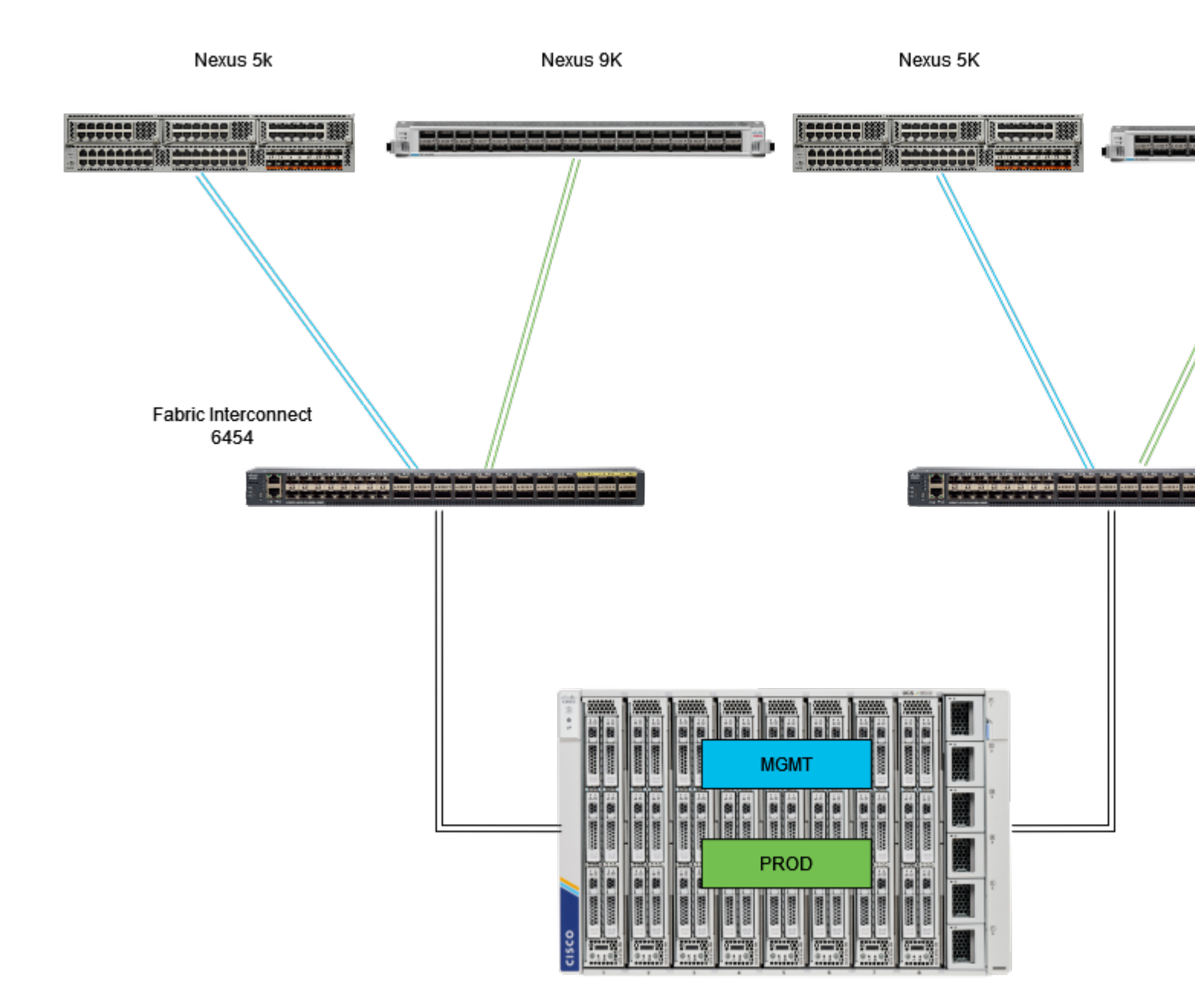

Eth-Pinning-Topoligy

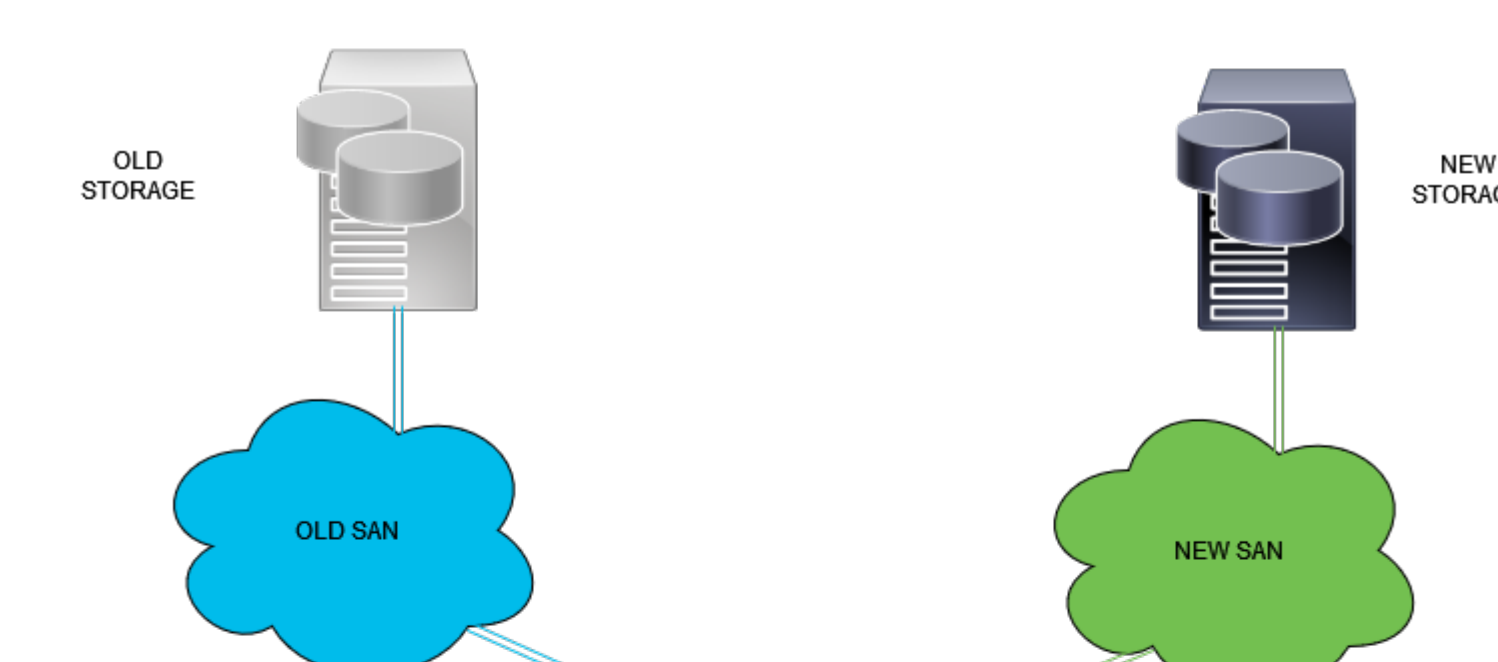

Melden Sie sich als Administrator-Benutzer bei der Intersight-GUI an.

#### Port-Richtlinie für UCS-Domäne erstellen

#### **Konfiguration der Ethernet-Ports**

Schritt 1: Suchen Sie auf der Registerkarte Infrastructure Service. Klicken Sie in der Navigationsebene auf die Registerkarte Konfigurieren.

Schritt 2: Erweitern Sie auf der Registerkarte Konfigurieren die Option Konfigurieren > Richtlinien.

Schritt 3: Klicke auf "Richtlinien".

Schritt 4: Navigieren Sie zu Create Policy (Richtlinie erstellen), und klicken Sie auf die Schaltfläche.

|                           |                                               | - |           |        |                              |            |                       |       | _        |
|---------------------------|-----------------------------------------------|---|-----------|--------|------------------------------|------------|-----------------------|-------|----------|
| ≡                         | cisco Intersight                              | × | Infrastru | icturi | e Service 🗸                  |            |                       |       | Q Search |
| *                         | Overview                                      |   | Po        | lic    | ies                          |            |                       |       |          |
| æ                         | <b>0</b>                                      |   |           |        | .27-vfc-adapter-policy1      | UCS Server | Fibre Channel Adapter | ○ N/A |          |
| Ξ.                        | Operate                                       |   |           |        | .27-vfc-network-policy1      | UCS Server | Fibre Channel Network | ○ N/A |          |
|                           | Servers                                       |   |           |        | .27-vtc-qos-policy1          | UCS Server | Fibre Channel QoS     | ⊙ N/A |          |
|                           | Chassis                                       |   |           |        | .27-veth-network-policy1     | UCS Server | Ethernet Network      | ○ N/A |          |
|                           | Fabric Interconnects                          |   |           |        | .27-veth-gos-policy1         | UCS Server | Ethernet QoS          | ⊙ N/A |          |
|                           | HyperFlex Clusters                            |   |           |        | .27-veth-adapter-policy1     | UCS Server | Ethernet Adapter      | ⊙ N/A |          |
|                           | Integrated Systems<br>Configure ^<br>Profiles |   |           |        | ISCSI-LAN-Policy             | UCS Server | LAN Connectivity      | 0 🕼   |          |
|                           |                                               |   |           |        | UCSC-lan-connectivity-policy | UCS Server | LAN Connectivity      | 0 🕼   |          |
| .•                        |                                               |   |           |        | UCSC-Idap-policy             | UCS Server | LDAP                  | 0 🕼   |          |
|                           |                                               |   |           |        | UCSC-vtc-qos-policy1         | UCS Server | Fibre Channel QoS     | © N/A |          |
|                           | Templates                                     |   |           |        | UCSC-vfc-adapter-policy1     | UCS Server | Fibre Channel Adapter | © N/A |          |
|                           | Policies                                      | 1 |           |        | UCSC-vfc-network-policy1     | UCS Server | Fibre Channel Network | O N/A |          |
|                           | Book                                          |   |           |        | UCSC-veth-network-policy2    | UCS Server | Ethernet Network      | © N/A |          |
|                           | Pools                                         |   |           |        | UCSC-veth-gos-policy1        | UCS Server | Ethernet QoS          | © N/A |          |
|                           |                                               |   |           |        | UCSC-veth-adapter-policy1    | UCS Server | Ethernet Adapter      | ○ N/A |          |
| Ne                        | Command Palette                               |   |           |        | UCSC-veth-gos-policy2        | UCS Server | Ethernet QoS          | © N/A |          |
| Novi                      | gate Intersight with Ctrl+K or g              | ю |           |        | UCSC-veth-adapter-policy2    | UCS Server | Ethernet Adapter      | ⊙ N/A |          |
| to Help > Command Palette |                                               |   |           |        | UCSC-veth-network-policy1    | UCS Server | Ethernet Network      | © N/A |          |
|                           |                                               |   |           |        | Boot-testing                 | UCS Server | Boot Order            | • 🕼   |          |
|                           |                                               |   |           |        | M2-HWRAID-Booting            | UCS Server | Boot Order            | • 🚯   |          |
|                           |                                               |   |           |        |                              |            |                       |       |          |

Policy erstellen

Schritt 5: Klicken Sie unter Platform Type (Plattformtyp) auf die Option UCS Domain (UCS-Domäne), um Richtlinien zu filtern und die Port-Richtlinie einfacher zu finden. Wählen Sie Port und klicken Sie auf Start.

| ≡    | cisco Intersight                  | ×  | infrastructure Service 🗸                                 |                          |                      |                |            | Q Search |
|------|-----------------------------------|----|----------------------------------------------------------|--------------------------|----------------------|----------------|------------|----------|
| x¢i  | Overview                          |    | <ul> <li>Policies</li> <li>Select Policy Type</li> </ul> |                          |                      |                |            |          |
| 0    | Operate                           |    |                                                          |                          |                      |                |            |          |
|      | Servers                           |    | Filters                                                  |                          |                      |                |            |          |
|      | Chassis                           |    |                                                          |                          |                      |                |            |          |
|      | Fabric Interconnects              |    | Platform Type                                            | Ethernet Network Control | Link Control         | Port           | System QoS |          |
|      | HyperFlex Clusters                |    | ) All                                                    | Ethernet Network Group   | Multicast Policy     |                |            |          |
|      | Integrated Systems                |    | UCS Server 1                                             | Flow Control             | Network Connectivity | Switch Control | 🔿 VSAN     |          |
|      | Configure                         |    | UCS Domain                                               | Link Aggregation         | O NTP                | Syslog         |            |          |
|      | Drofilez                          |    | UCS Chassis                                              |                          |                      |                |            |          |
|      | Fromes                            |    | Kubernetes Cluster                                       |                          |                      |                |            |          |
|      | Templates                         |    |                                                          |                          |                      |                |            |          |
|      | Policies                          |    |                                                          |                          |                      |                |            |          |
|      | Pools                             |    |                                                          |                          |                      |                |            |          |
|      |                                   |    |                                                          |                          |                      |                |            |          |
| N    | Command Palette                   |    |                                                          |                          |                      |                |            |          |
| Nav  | igate Intersight with Ctrl+K or g | 90 |                                                          |                          |                      |                |            |          |
| TO H | exp 7 Command Parelle             |    |                                                          |                          |                      |                |            |          |
|      |                                   |    |                                                          |                          |                      |                |            |          |
|      |                                   |    |                                                          |                          |                      |                |            |          |
|      |                                   |    |                                                          | Cancel                   |                      |                |            |          |
|      |                                   |    |                                                          |                          |                      |                |            |          |

Port-Richtlinie

Schritt 6: Gaban Sie die erforderlichen Informationen ein 7 B. Organisation Name und Switch

Konfigurieren Sie einheitliche Ports für die Anzahl der Fibre Channel-Ports. Bei dieser Beispielkonfiguration beträgt die Anzahl der FC-Ports 4. Überprüfen Sie die Anzahl der FC- und Ethernet-Ports. Klicken Sie auf **Next** (Weiter).

Hinweis: Die maximale Anzahl beträgt 16 FC-Ports für Fabric Interconnect 6454.

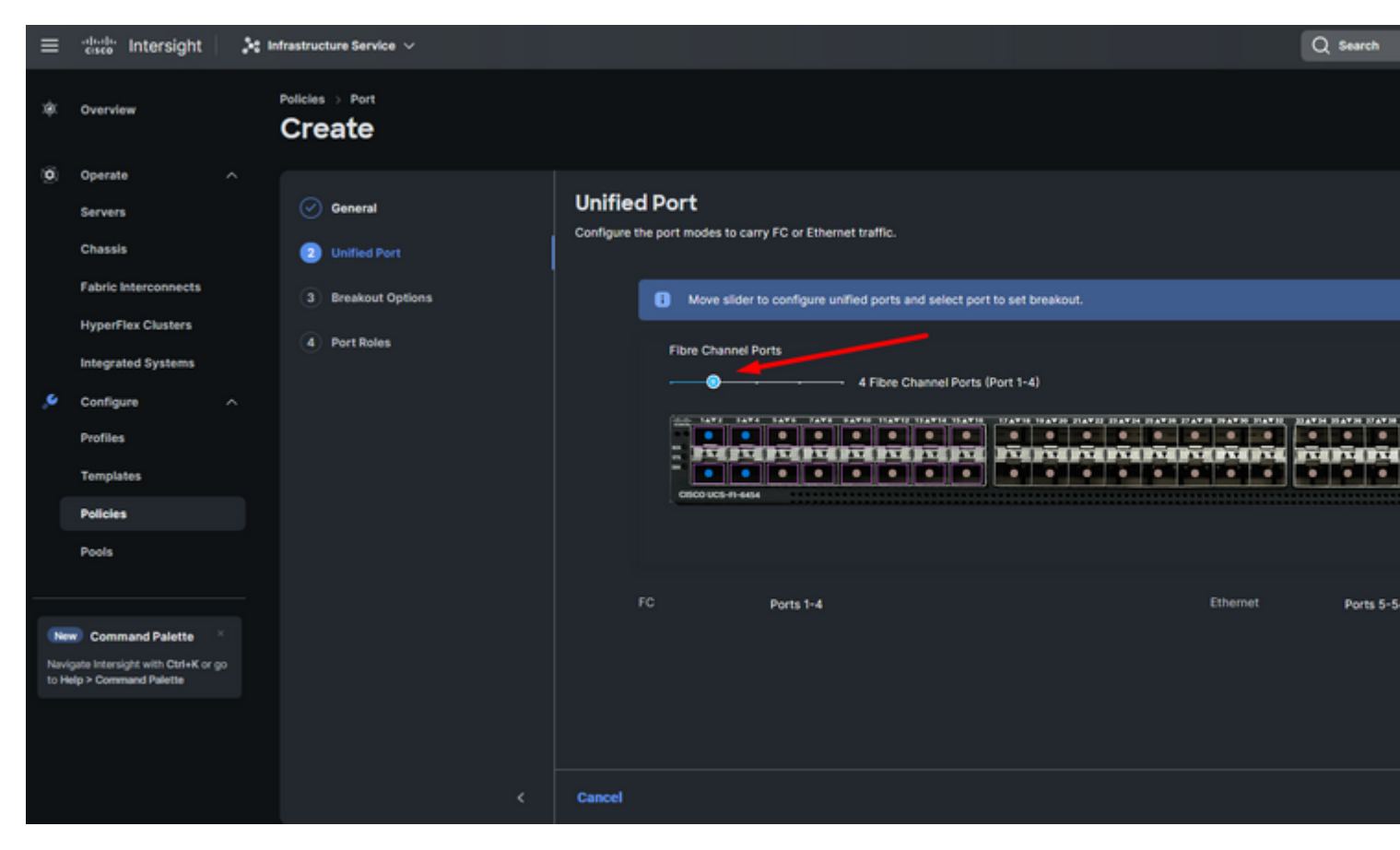

Einheitlicher Port

Für diese Beispielkonfiguration sind keine Breakout-Ports erforderlich. Legen Sie ggf. unter **Breakout Options** (**Breakout-Optionen**) die Anzahl der Ports fest, und ändern Sie die Geschwindigkeit wie gewünscht.

Schritt 9. Führen Sie für die Portrollen die nächsten Schritte aus, um Serverports zu konfigurieren:

• Wählen Sie Ports aus, und klicken Sie auf **Konfigurieren**. Sie gelangen zu einem neuen Fenster, in dem Sie ein Menü zur Auswahl des gewünschten Rollentyps für die ausgewählten Ports anzeigen.

Für diese Beispielkonfiguration wird Port 33 als Serverport verwendet.

**Tipp:** Dieses Konfigurationsbeispiel zeigt nur die Ethernet-Uplink- und FC-Uplink-Konfiguration. In diesem Schritt können auch andere Portrollen konfiguriert werden.

|   | dealer and the       |                             |                                                                                            |
|---|----------------------|-----------------------------|--------------------------------------------------------------------------------------------|
| = | CIRCO Intersight     | Jt Infrastructure Service V | Q. Search                                                                                  |
|   | Overview             | Policies > Port             |                                                                                            |
| 0 | Operate /            |                             |                                                                                            |
|   | Servers              | General                     | Port Roles                                                                                 |
|   | Charale              | 0                           | Configure port roles to define the traffic type carried through a unified port connection. |
|   | Chasara              | Unified Port                |                                                                                            |
|   | Fabric Interconnects | Breakout Options            | Port Roles Port Channels Pin Groups                                                        |
|   | HyperFlex Clusters   | 0                           |                                                                                            |
|   |                      | Port Roles 2                | Configure Selected Ports Port 33   Clear Selection                                         |
|   | Integrated Systems   |                             |                                                                                            |
|   | Configure /          |                             |                                                                                            |
|   | Profiles             |                             |                                                                                            |
|   | Templates            |                             |                                                                                            |
|   | Policies             |                             | C5500 UC5-17-4414                                                                          |
|   | Pools                |                             |                                                                                            |
|   |                      |                             |                                                                                            |

Für diese Beispielkonfiguration wird er als Port festgelegt. Verwenden Sie Port Channel, wenn Ihre Umgebung dies erfordert.

• Wählen Sie den gewünschten Ethernet-Uplink für diese Pin-Gruppe aus.

| ≡    | circo Intersight                                           | × | nfrastructure Service 🗸   |                          |               |              |                        |         |
|------|------------------------------------------------------------|---|---------------------------|--------------------------|---------------|--------------|------------------------|---------|
| *    | Overview                                                   |   | Policies > Port<br>Create |                          |               |              |                        |         |
| 0    | Operate ^                                                  |   |                           |                          |               |              |                        |         |
|      | Servers                                                    |   |                           | Create Pir               | n Group       |              |                        |         |
|      | Chassis                                                    |   |                           | Configuration            |               |              |                        |         |
|      | Fabric Interconnects                                       |   |                           | Comparation              |               |              |                        |         |
|      | HyperFlex Clusters                                         |   |                           | Pin Group Type           |               |              |                        |         |
|      | Integrated Systems                                         |   |                           | O LAN () S               | AN            |              |                        |         |
|      | Configure ^                                                |   |                           | Pin Group Name<br>EEMGMT |               |              |                        |         |
|      | Profiles                                                   |   |                           |                          |               |              |                        |         |
|      | Templates                                                  |   |                           | Interface Type           |               |              |                        |         |
|      | Policies                                                   |   |                           | 🖲 Port 🔿 P               | ort Channels  |              |                        |         |
|      | Pools                                                      |   |                           | Part Selection           |               |              | •••                    | inabled |
|      |                                                            |   |                           |                          |               |              |                        |         |
| Ne   | Command Palette                                            |   |                           | manan                    | popopog       | nnnnnn       | nik hinikunanana 🗆 🚍 🗄 | ] 🔶     |
| to H | gate intersight with Otel+K or go<br>elp > Command Palette |   |                           |                          |               |              | Ethemet Up             | **      |
|      |                                                            |   |                           |                          |               |              |                        |         |
|      |                                                            |   |                           | Name                     |               | Туре         | Role                   |         |
|      |                                                            |   |                           | e port 53                |               | Ethernet     | Ethernet Uplink        |         |
|      |                                                            |   |                           | O port 54                |               | Ethernet     | Ethernet Uplink        |         |
|      |                                                            |   |                           | Selected 1 of 2          | Show Selected | Unselect All |                        |         |
|      |                                                            |   |                           |                          |               |              |                        |         |
|      |                                                            |   | Cancel                    |                          |               |              |                        |         |

Pin-Gruppe für Management

- Wiederholen Sie den Vorgang für den Uplink. Für diese Beispielkonfiguration lautet der zweite Uplink EthPROD.Klicken Sie auf Speichern.

| Create Pin Group            |                  |                                            |
|-----------------------------|------------------|--------------------------------------------|
| Configuration               |                  |                                            |
| Pin Group Type              |                  |                                            |
| ● LAN ○ SAN                 |                  |                                            |
| Pin Group Name *<br>EthPROD |                  |                                            |
| Interface Type              |                  |                                            |
| Port OPort Channels         |                  |                                            |
| Port Selection              |                  | Enabled                                    |
|                             | F0F0F0F0F0F0F0F0 | F4 207070707070707070707070707070707070707 |
|                             |                  | Ethernet Uplink                            |
|                             |                  |                                            |
|                             |                  | 0                                          |
| Name                        | Туре             | Role                                       |
| O port 53                   | Ethernet         | Ethernet Uplink                            |

#### **Konfiguration von Fibre Channel-Ports**

Schritt 1: Führen Sie die nächsten Schritte aus, um Fibre Channel-Ports zu konfigurieren.

• Navigieren Sie zur Registerkarte **Port Roles** (**Portfunktionen**). Wählen Sie die gewünschten FC-Ports aus, und klicken Sie mit der rechten Maustaste auf **Konfigurieren**.

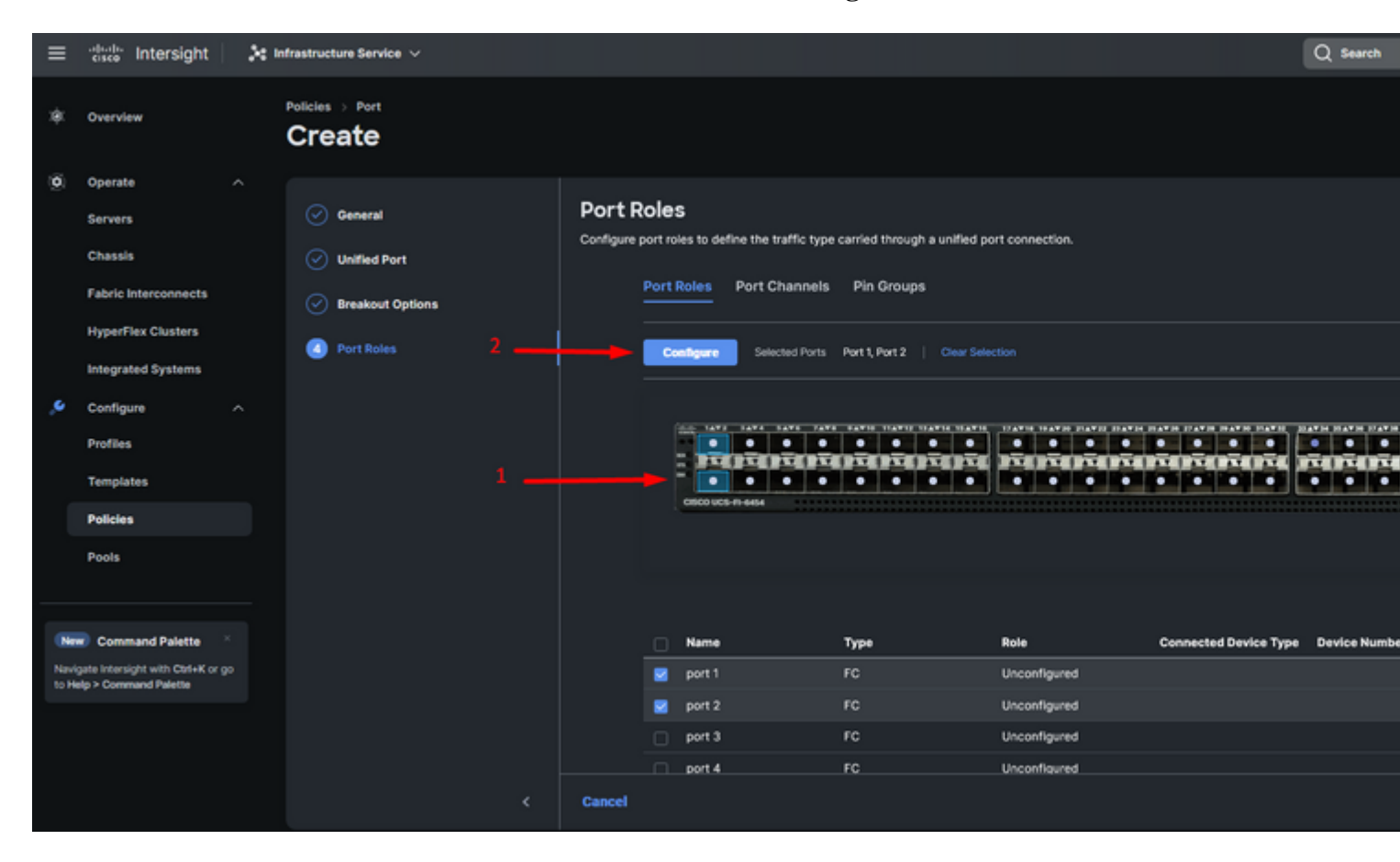

- Wählen Sie eine Rolle für diesen FC-Port aus, legen Sie die Geschwindigkeit fest, und geben Sie die **VSANID ein**, die diesen Ports zugeordnet ist.
- Klicken Sie auf **Speichern**.

| ≡     | diade Intersight                                                                                                    | 🔹 Infrastructure Service 🗸                                                                                                    | Q Search |
|-------|----------------------------------------------------------------------------------------------------|----------------------------------------------------------------------------------------------------|----------|
| ×\$1. | Overview                                                                                                    | Policies > Port<br>Create                                                                                                    |          |
| (O)   | Operate     ^       Servers        Chassis        Fabric Interconnects        HyperFlex Clusters        Integrated Systems        Configure     ^       Profiles        Templates        Policies        Pools | Configure (2 Ports)<br>Configureston<br>Selected Ports Port 3<br>Port 1, Port 2<br>Port 1, Port 2<br>Port 1, Port 2<br>None<br>2<br>Admin Speed<br>2<br>VSAN 10*<br>10<br>10<br>10<br>10<br>10<br>10<br>10<br>10<br>10<br>10 |          |
|       |                                                                                                    | Cancel                                                                                                    |          |

Fibre Channel-Uplink-Konfiguration

Schritt 2: Erstellen einer Pin-Gruppe für FC-Uplinks Das Verfahren ähnelt der Konfiguration von Ethernet-Ports.

- Wählen Sie SAN als Pin-Gruppentyp aus. Nennen Sie die Pin-Gruppe mit einem Verweis für ihre Verwendung. **OldStorage** veranschaulicht, wofür es verwendet wird.
- Der Schnittstellentyp hängt von den Anforderungen der Umgebung ab.
- Wählen Sie den gewünschten FC-Uplink für diese Pin-Gruppe aus.

| =     | disce Intersight                  | × | infrastructure Service 🗸  |                             |                 |              |                |                               |
|-------|-----------------------------------|---|---------------------------|-----------------------------|-----------------|--------------|----------------|-------------------------------|
| *     | Overview                          |   | Policies > Port<br>Create |                             |                 |              |                |                               |
| 0     | Operate 🦯                         |   |                           |                             |                 |              |                |                               |
|       | Servers                           |   |                           | Create F                    | Pin Group       |              |                |                               |
|       | Chassis                           |   |                           | 0                           |                 |              |                |                               |
|       | Fabric Interconnects              |   |                           | Comparation                 |                 |              |                |                               |
|       | HyperFlex Clusters                |   |                           | Pin Group Typ               | *               |              |                |                               |
|       | Integrated Systems                |   |                           | O LAN 💿                     | SAN             |              |                |                               |
| .0    | Configure /                       |   |                           | Pin Group Nan<br>OldStorage | "" <b></b>      |              |                |                               |
|       | Profiles                          |   |                           |                             |                 |              |                |                               |
|       | Templates                         |   |                           | Interface Type              | •               |              |                |                               |
|       | Policies                          |   |                           | Port O                      | Port Channels   |              |                |                               |
|       | Pools                             |   |                           | Port Selection              |                 |              |                | Enabled                       |
|       |                                   |   |                           |                             |                 |              |                |                               |
| Ne    | Command Palette                   |   |                           | -                           |                 |              | n namaranana = |                               |
| Navig | gate Intersight with Ctrl+K or go |   |                           |                             |                 |              |                |                               |
|       |                                   |   |                           |                             |                 |              |                | <ul> <li>PC Uplank</li> </ul> |
|       |                                   |   |                           |                             |                 |              |                |                               |
|       |                                   |   |                           | Name                        |                 | Turne        | Bola           |                               |
|       |                                   |   |                           | port1                       |                 | FC           | FC Uplink      |                               |
|       |                                   |   |                           | O port2                     |                 | FC           | FC Uplink      |                               |
|       |                                   |   |                           | Selected 1 of               | 2 Show Selected | Unselect All |                |                               |

Wählen Sie Organization (Organisation), nennen Sie Ihre Richtlinie, und wählen Sie die Zielplattform aus, für die das Serverprofil gilt. Klicken Sie auf **Next (Weiter).** 

| ≡            | tisco Intersight                                                                                                    | 😂 Infrastructure Service 🗸                          | Q Search                                                                                                    |
|--------------|----------------------------------------------------------------------------------------------------|-----------------------------------------------------|----------------------------------------------------------------------------------------------------|
| *            | Overview                                                                                                    | Policies > LAN Connectivity                         |                                                                                                    |
| ¢            | Operate     ^       Servers     -       Chassis     -       Fabric Interconnects     -       HyperFlex Clusters     -       Integrated Systems     -       Configure     ^       Profiles     -       Templates     - | <ul> <li>General</li> <li>Policy Details</li> </ul> | General         Add a name, description and tag for the policy.         Organization *       1         default       2         Name *         Static_LAN       2         Target Platform °       3         OUCS Server (Standalone) * UCS Server (FF-Attached)       3         Set Tags       3 |
| Navi<br>to H | Pools Command Palette Spate Intersight with Ctri+K or go alp > Command Palette                                                                                                    |                                                     | Description<br><= 1024 Cancel                                                                                                    |

Allgemeine Informationen zur LAN-Richtlinie

Schritt 3: Navigieren Sie zu vNIC-Konfiguration, und klicken Sie auf die Schaltfläche vNIC hinzufügen.

Schritt 4: Geben Sie der vNIC einen Namen, und wählen Sie die mit dieser vNIC verknüpfte Pin-Gruppe für die statische Pin-Belegung aus.

Schritt 5: Wählen oder erstellen Sie eine Pool-Richtlinie für Mac-Adressen, die verwendet werden sollen. Sie können die Option Statisch auswählen, wenn Sie eine bestimmte Option benötigen.

Schritt 6: Wählen Sie sorgfältig die Switch-ID aus, zu der diese vNIC gehören soll.

Für diese Beispielkonfiguration gehört **MGMT\_A** zur **EthMGMT-**Pin-Gruppe und verweist auf Fabric Interconnect A.

| ≡             | tince Intersight                                      | × | Infrastructure Service 🗸              |                                                                                                    |
|---------------|-------------------------------------------------------|---|---------------------------------------|----------------------------------------------------------------------------------------------------|
| *             | Overview                                              |   | Policies > LAN Connectivity<br>Create |                                                                                                    |
|               | Operate<br>Servers<br>Chassis<br>Fabric Interconnects |   | Add vNIC                              | General Name * Pin Group Name                                                                                                    |
|               | HyperFlex Clusters<br>Integrated Systems              |   |                                       |                                                                                                    |
| ĺ             | Configure<br>Profiles<br>Templates                    |   |                                       | Pool Static MAC Pool • 0 Selected Root MAC-POOL ADV-INM   x = co   d                                                                                                    |
|               | Policies<br>Pools                                     |   |                                       | Placement                                                                                                    |
| Navi<br>to He | Command Palette                                       |   |                                       | Advances     Advances     More Simple Placement is selected, the Stot ID and PCI Link are automatically determined by the system.     vNCc are deployed on the first VIC. The Stot ID determines the first VIC. Sot ID numbering begins with     MLOM, and thereafter it keeps incrementing by 1, starting from 1. |
|               |                                                       |   |                                       |                                                                                                    |

, und wählen Sie eine Richtlinie für jede markierte (\*) Richtlinie aus. Vier davon benötigen eine ausgewählte Richtlinie, um die vNIC hinzufügen zu können.

Schritt 8: Klicken Sie nach Abschluss auf Hinzufügen.

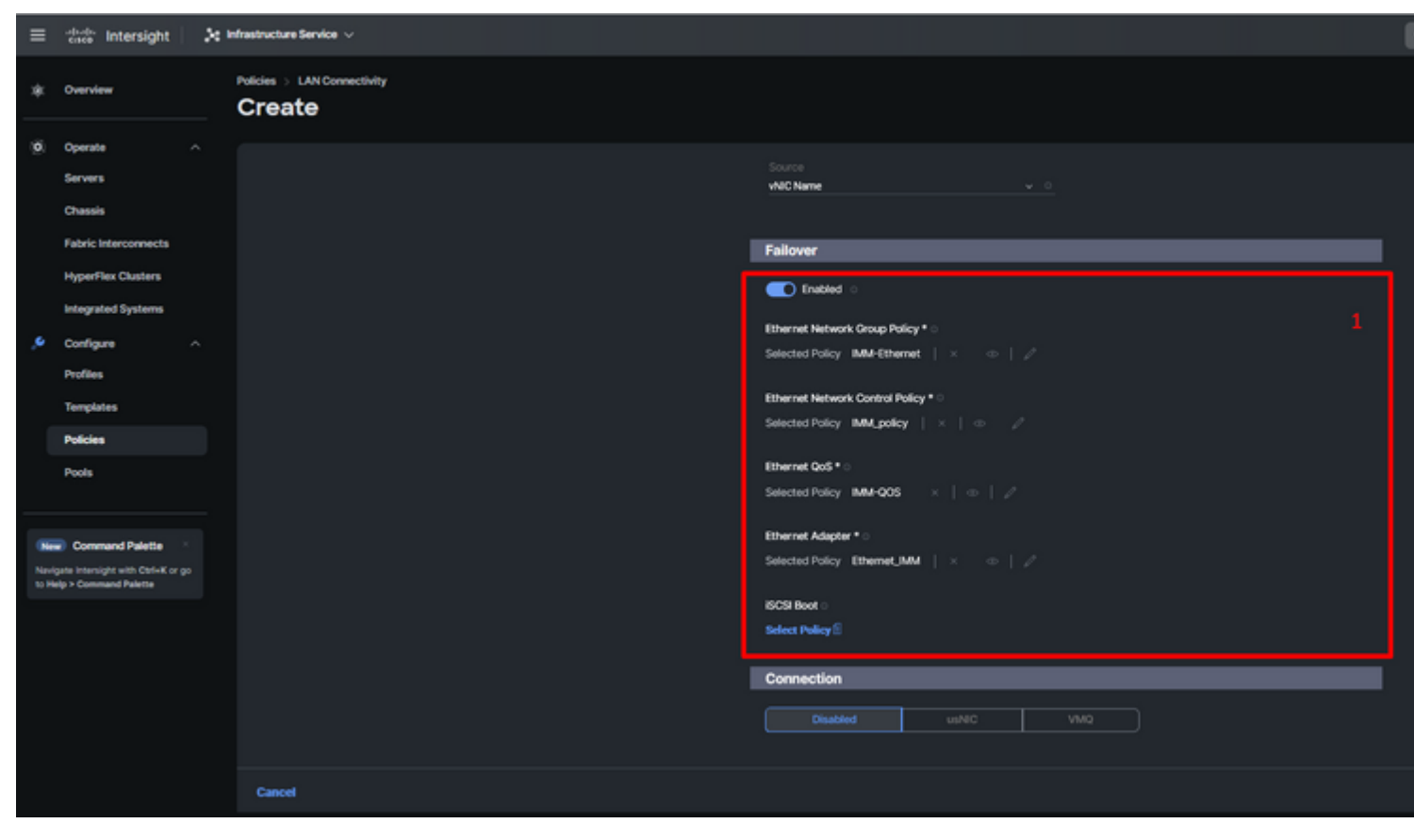

Failover und Richtlinien für die vNIC-Konfiguration

Schritt 9. Wiederholen Sie den Vorgang seit Schritt 3 für die anderen vNICs. Überprüfen Sie anschließend, ob alle richtig konfiguriert sind.

#### Schritt 10. Klicken Sie auf Erstellen.

| ≡    | osce Intersight                                                                    | le Infrastructure Service $ arsigma$          |                                                                                               |                                                   |                                      |                                 |                                                        |
|------|------------------------------------------------------------------------------------|-----------------------------------------------|-----------------------------------------------------------------------------------------------|---------------------------------------------------|--------------------------------------|---------------------------------|--------------------------------------------------------|
| *    | Overview                                                                           | Policies > LAN Connectivity > Static_LAN Edit |                                                                                               |                                                   |                                      |                                 |                                                        |
| 0    | Operate ^<br>Servers<br>Chassis<br>Fabric Interconnects                            | Ceneral     Policy Details                    | None Pool                                                                                     | Static Static                                     |                                      |                                 |                                                        |
| ,e   | HyperFlex Clusters Integrated Systems Configure Profiles Templates Policies Doub   |                                               | NIC Configuration     Manual vNICs Placement     For manual placement option you     Add veto | Auto vNICs Placement                              | )<br>Learn more at Help Center       |                                 |                                                        |
| in t | Command Palette     (ante intensight with Corl-at or go     leig > Command Palette |                                               | Add Filter     Name     MoMT_8     PRO0_8     MOMT_A     PRO0_A                               | : Skot ID<br>Auto<br>Auto<br>Auto<br>Auto<br>Auto | : Switch ID<br>B<br>B<br>A<br>A<br>A | : PCI Onter<br>0<br>1<br>2<br>3 | : Fallov :<br>Enabled<br>Enabled<br>Enabled<br>Enabled |

Überprüfung der LAN-Richtlinie

#### Erstellen einer SAN-Verbindungsrichtlinie für UCS Server

Schritt 1: Navigieren Sie zu Richtlinie erstellen

Wählen Sie Organization (Organisation), nennen Sie Ihre Richtlinie, und wählen Sie die Zielplattform aus, für die das Serverprofil gilt. Klicken Sie auf **Next (Weiter).** 

| ≡     | -deader Intersight 🛛 🎗      | Infrastructure Service 🗸   |                                                                                                    |
|-------|-----------------------------|----------------------------|----------------------------------------------------------------------------------------------------|
| *     | Overview                    | Policies SAN Connectivity  |                                                                                                    |
| 9     | Operate     ^       Servers | General     Policy Details | General         Add a name, description and tag for the policy.         Organization *         default         Name *         Static_SAN         Target Patform *         0       UCS Server (Bandalone) *         UCS Server (Bandalone) *         Description |
| 2 2 2 | Command Palette             |                            | Cancel                                                                                                    |

Allgemeine Informationen SAN-Richtlinie

Schritt 3: Wählen Sie Manual vHBAs Placement aus.

Schritt 4: Navigieren Sie zu WWNN, und wählen oder erstellen Sie einen WWNN-Pool.

Schritt 5: Klicken Sie auf die Schaltfläche Add vHBA.

| ≡      | dealer Intersight                                                                                                    | 🎉 Infrastructure Service 🗸  |                                                                                                    | l |
|--------|----------------------------------------------------------------------------------------------------|-----------------------------|----------------------------------------------------------------------------------------------------|---|
| *      | Overview                                                                                                    |                             |                                                                                                    |   |
| 9<br>9 | Operate     ^       Servers     -       Chassis     -       Fabric Interconnects     -       HyperFlex Clusters     -       Integrated Systems     -       Configure     ^ | Oreneral     Policy Details | Policy Details<br>Add policy details<br>Manual VHBAs Placement Auto VHBAs Placement<br>WWNN<br>Pool Static                                                                                                    |   |
|        | Profiles<br>Templates<br>Policies                                                                                                    |                             | WMNN Pool       Selected Pool       WMNNL POOL       X       Image: Content option you need to specify placement for each vHBA. Learn more at Help Center         Image: Content option you need to specify placement for each vHBA. Learn more at Help Center |   |
|        | Pools                                                                                                    |                             |                                                                                                    |   |
| No     | rigate intersight with Ctrl+K or go<br>letp > Command Palette                                                                                                    |                             | Name : Slot ID : Switch ID PCI Order                                                                                                    | : |
|        |                                                                                                    |                             | NO ITEMS AVAILABLE                                                                                                    |   |
|        |                                                                                                    | < .                         | Cancel                                                                                                    |   |

SAN-Richtlinie

Geben Sie dem vHBA einen Namen, und wählen Sie die diesem vHBA zugeordnete Pin-Gruppe für die statische Pin-Belegung aus. Wählen Sie **fc-initiator** als vHBA Type aus.

Schritt 7. Wählen Sie eine Poolrichtlinie zur Nutzung durch WWPN aus, oder erstellen Sie sie. Sie können die Option Statisch auswählen, wenn Sie eine bestimmte Option benötigen.

| ≡   | -dude Intersight                  | ×  | Infrastructure Service 🗸              |                                                                                                    |
|-----|-----------------------------------|----|---------------------------------------|----------------------------------------------------------------------------------------------------|
| *   | Overview                          |    | Policies > SAN Connectivity<br>Create |                                                                                                    |
| 0   | Operate                           |    | Add vHBA                              |                                                                                                    |
|     | Servers                           |    |                                       |                                                                                                    |
|     | Chassis                           |    |                                       | General                                                                                                    |
|     | Fabric Interconnects              |    |                                       | Name* vHBAType                                                                                                    |
|     | HyperFlex Clusters                |    |                                       | occurrence of the second second secon |
|     | Integrated Systems                |    |                                       |                                                                                                    |
|     | Configure                         |    |                                       | OldStonge × v ()                                                                                                    |
|     | Profiles                          |    |                                       |                                                                                                    |
|     | Templates                         |    |                                       | WWPN                                                                                                    |
|     | Policies                          |    |                                       | Pool Static                                                                                                    |
|     | Pools                             |    |                                       | WWPN Pool * 0                                                                                                    |
|     |                                   |    |                                       | Selected Pool UCSX-A-WWPN X   (1) / 4                                                                                                    |
|     | Command Palette                   |    |                                       | Disconent                                                                                                    |
| New | igate intensight with Ctri+K or p | 20 |                                       |                                                                                                    |
|     |                                   |    |                                       | Simple Advanced                                                                                                    |
|     |                                   |    |                                       | When Simple Placement is selected, the Slot ID and PCI Link are automatically determined by the system.<br>vHBAs are deployed on the first VIC: The Slot ID determines the first VIC. Slot ID numbering begins with<br>MLOM, and thereafter it keeps incrementing by 1, starting from 1.                                                                                                    |
|     |                                   |    |                                       |                                                                                                    |
|     |                                   |    |                                       | A v 0                                                                                                    |
|     |                                   |    | Cancel                                |                                                                                                    |

vHBA-Konfigurationsrichtlinie

Schritt 8: Navigieren Sie zu Platzierung. Wählen Sie sorgfältig die Switch-ID aus, zu der dieser vHBA gehören soll.

Für diese Beispielkonfiguration gehört *OldStorage\_A* zur *OldStorage*-Pin-Gruppe und verweist auf Fabric Interconnect A.

**Tipp:** Aktivieren Sie **Persistent LUN Bindings**, wenn Sie die LUN-ID-Zuordnungen im Arbeitsspeicher beibehalten möchten. Dieser Vorgang wird so lange fortgesetzt, bis Sie ihn manuell löschen.

**Schritt 9.** Wählen Sie eine Richtlinie für jede mit (\*) gekennzeichnete Richtlinie aus. Für drei Systeme muss eine Richtlinie ausgewählt werden, damit Sie Ihren vHBA hinzufügen können.

Schritt 10. Klicken Sie nach Abschluss auf Hinzufügen.

| =                                                           | tince Intersight     | × | Infrastructure Service 🗸           |             |                                                                                                    |  |
|-------------------------------------------------------------|----------------------|---|------------------------------------|-------------|----------------------------------------------------------------------------------------------------|--|
| *                                                           | Overview             |   | Policies > SAN Connectivity Create |             |                                                                                                    |  |
| 0                                                           | Operate              |   |                                    |             |                                                                                                    |  |
|                                                             | Servers              |   |                                    |             | When Simple Recement is selected the Sict ID and PCI Link are automatically determined by the system.                                                                          |  |
|                                                             | Chassis              |   |                                    |             | vHIIAs are deployed on the first VIC. The Sict ID determines the first VIC. Sict ID numbering begins with<br>MLOM, and thereafter it keeps incrementing by 1, starting from 1. |  |
|                                                             | Fabric Interconnects |   |                                    |             |                                                                                                    |  |
|                                                             | HyperFlex Clusters   |   |                                    | Switch<br>A |                                                                                                    |  |
|                                                             | Integrated Systems   |   |                                    |             |                                                                                                    |  |
|                                                             | Configure            |   |                                    | PCI Ord     | er -                                                                                                    |  |
|                                                             | Profiles             |   |                                    |             |                                                                                                    |  |
|                                                             | Templates            |   |                                    |             |                                                                                                    |  |
|                                                             | Tempates             |   |                                    | Persi       | stent LUN Bindings                                                                                                    |  |
|                                                             | Policies             |   |                                    |             | Parsistent LLNi Bindinos 🗠                                                                                                    |  |
|                                                             | Pools                |   |                                    | -           |                                                                                                    |  |
|                                                             |                      |   |                                    | Fibre C     | hannel Network * >                                                                                                    |  |
| New Command Palette * Navigate Intensight with Ctel+K or go |                      |   |                                    | Selecte     | d Policy FCN_IMM   ×   ⊕   Ø                                                                                                    |  |
|                                                             |                      |   |                                    | Fibre C     | hannel QoS *                                                                                                    |  |
| to He                                                       | Ip > Command Palette |   |                                    |             | and a second to the second second second second second second second second second second second second second                                                                 |  |

Wiederholen Sie den Vorgang aus Schritt 3 für die anderen vNICs. Überprüfen Sie anschließend, ob alle richtig konfiguriert sind.

Schritt 12: Klicken Sie auf Erstellen.

| ≡             | 👷 🕹 🕹                                                                                                    | Infrastructure Service $\vee$            |                                                                                                    |                                         |                                  |                                 |                                                     |  |
|---------------|----------------------------------------------------------------------------------------------------|------------------------------------------|----------------------------------------------------------------------------------------------------|-----------------------------------------|----------------------------------|---------------------------------|-----------------------------------------------------|--|
| *             | Overview                                                                                                    | Policies > SAN Connectivity > Static_SAN |                                                                                                    |                                         |                                  |                                 |                                                     |  |
| ( <u>0</u> )  | Operate     ^       Servers     -       Chassis     -       Fabric Interconnects     -       HyperFlex Clusters     -       Integrated Systems     -       Configure     -       Profiles     -       Templates     -                                                                                                    | Conversal  Conversal  Policy Details     | Policy Details         Add policy details         Manual VHBAs Placement         Auto VHBAs Placement         WWNN         Pool         Static         WWNN Pool • O         Selected Pool       WWNN_POOL         X       Image: 1 |                                         |                                  |                                 |                                                     |  |
|               | Policies                                                                                                    |                                          | For manual placement option you nee                                                                                                    | d to specify placement for each vHBA    | Learn more at Help Center        |                                 |                                                     |  |
| Navi<br>to He | Command Palette state states states |                                          | Add Filter     Add Filter     NewStorage_A     OdStorage_B     NewStorage_A     OdStorage_A                                                                                                    | Skot KD<br>Auto<br>Auto<br>Auto<br>Auto | : Switch IID<br>A<br>B<br>B<br>A | PCI Onder :<br>4<br>5<br>6<br>7 | Pin Group<br>NewStorage<br>OldStorage<br>OldStorage |  |

Überprüfen der SAN-Richtlinie

**Vorsicht**: Überprüfen Sie, ob die Zahlen in der PCI-Reihenfolge nicht wiederholt werden. Der Adapter kann nicht dieselbe PCI-Reihenfolge für vNICs oder vHBAs haben.

## Überprüfung

Ordnen Sie die Port-Richtlinie Ihrer UCS-Domäne und anschließend die LAN- und SAN-Richtlinien Ihrem Serviceprofil zu.

Um die Konfiguration mit dem Befehl **zu** überprüfen, **zeigen Sie** die **Pinning-Serverschnittstellen** in der Befehlszeile an, wenn Ihr Fabric Interconnect verwendet wird.

| UCS-TS-MXC-P25 | -6454-IMM-A(nx-os)# | show pinning server-inte | rfaces         |
|----------------|---------------------|--------------------------|----------------|
| SIF Interface  | -+<br>Sticky        | Pinned Border Interface  | +<br>Pinned Du |
| Vlan1          | No                  | -                        | +              |
| sup-eth0       | No                  | _                        | _              |
| sup-eth1       | No                  | Eth1/45                  | 0:37:39        |
| Po1025         | No                  |                          |                |
| Po1287         | No                  | _                        | _              |
| Po1302         | No                  | _                        | _              |
| Po1303         | No                  | _                        | _              |
| Eth1/9         | No                  | _                        | _              |
| Eth1/10        | No                  |                          |                |
| Eth1/13        | No                  | -                        | _              |
| Eth1/28        | No                  |                          |                |
| Eth1/33        | No                  | -                        | -              |
| Veth801        | Yes(hard-pinned)    | _                        | _              |
| Veth811        | Yes(hard-pinned)    | -                        | _              |
| Veth814        | Yes(hard-pinned)    |                          |                |
|                |                     |                          |                |

#### Informationen zu dieser Übersetzung

Cisco hat dieses Dokument maschinell übersetzen und von einem menschlichen Übersetzer editieren und korrigieren lassen, um unseren Benutzern auf der ganzen Welt Support-Inhalte in ihrer eigenen Sprache zu bieten. Bitte beachten Sie, dass selbst die beste maschinelle Übersetzung nicht so genau ist wie eine von einem professionellen Übersetzer angefertigte. Cisco Systems, Inc. übernimmt keine Haftung für die Richtigkeit dieser Übersetzungen und empfiehlt, immer das englische Originaldokument (siehe bereitgestellter Link) heranzuziehen.